# **IDL Binary Grid Search**

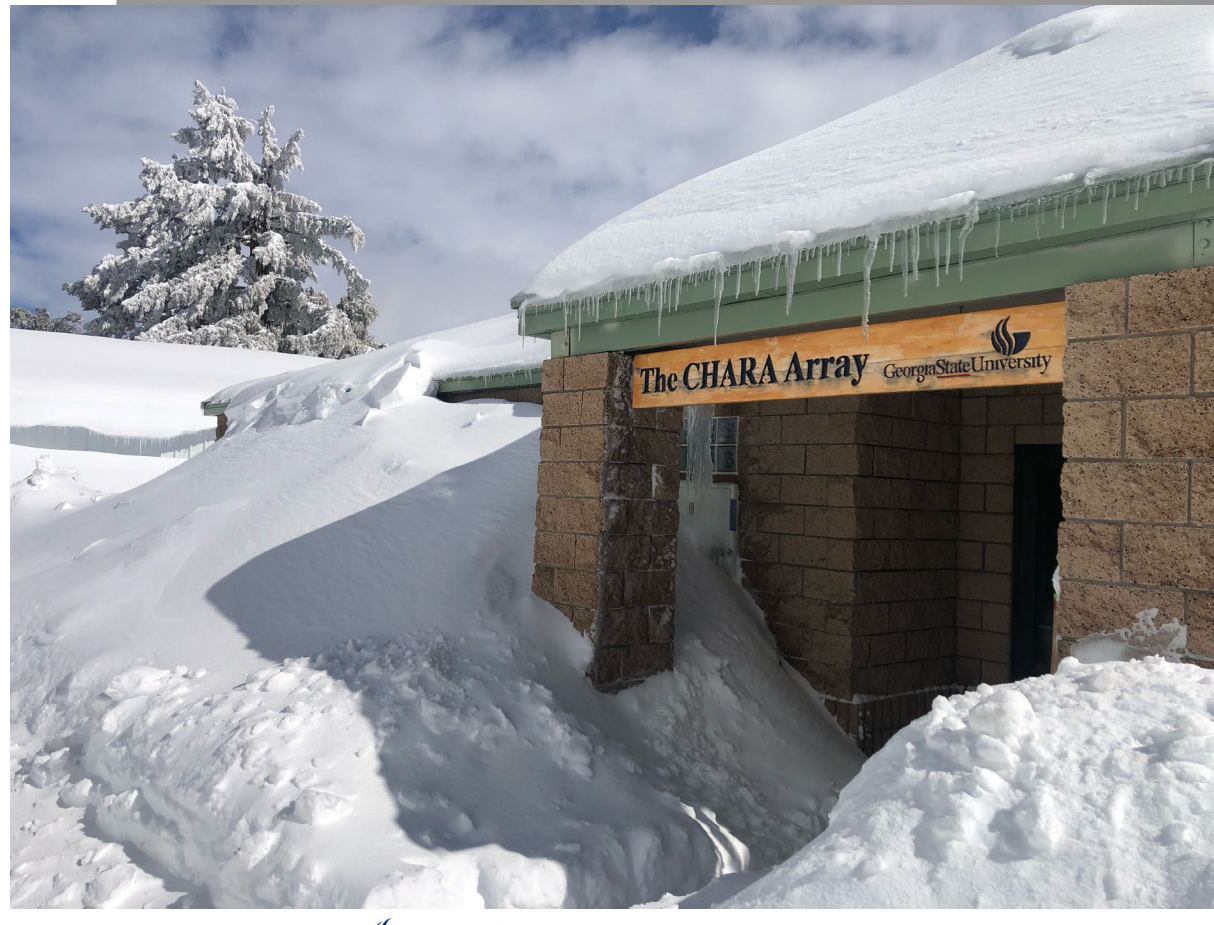

NOIR Lab

# **Gail Schaefer**

CHARA Array of Georgia State University

IDL Grid Search

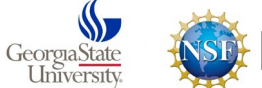

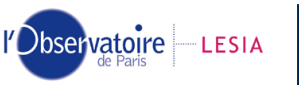

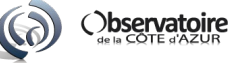

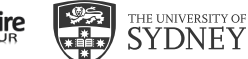

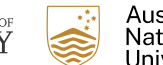

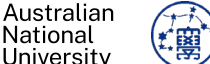

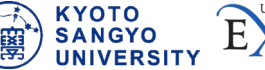

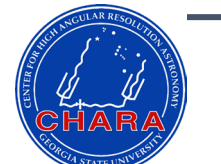

Binary Grid Search — Mozilla Firefox

– 🗆 🗙

<u>File Edit View History Bookmarks Tools Help</u>

### https://www.chara.gsu.edu/analysis-software/binary-grid-search

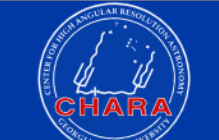

Center for High Angular Resolution Astronomy

HOME EVENTS - ABOUT - RESEARCH - OBSERVING - MULTIMEDIA - STAFF -

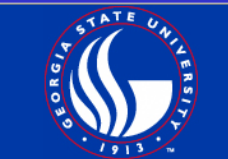

### Adaptive Grid Search for Binary Stars

Observatoire LESIA

A set of IDL routines for performing an adaptive grid search for binary stars was written by Gail Schaefer. The program fits a binary model to interferometric data by searching through a grid of binary positions to find a global solution with the minimum chi squared. At each step in the grid, the code uses mpfit to minimize the binary solution. An "adaptive" grid search can be performed where the program adjusts the separation in RA and DEC, as well as the flux ratios at each step in the grid. This is useful for finding the global minimum in the chi2 surface over a wide range of separations. Alternatively, a fixed grid search can be performed to map out the chi2 surface at fixed separation intervals after the best fit solution is found.

The program extracts the squared visibilities, closure phases, and uv coordinates from an OIFITS file. The uv coordinates are used to calculate the visibilities and closure phases for a binary model based on the initial separation, position angle, and flux ratio. The code uses the mpfit package to minimize the binary solution at each step in the grid. The global minimum in the grid is retained as the best fit solution.

#### Download the IDL Binary Grid Search Software

Download the IDL gridsearch\_binary\_oifits package here (updated 2023Jan19). Unpack the tar he and include the gridsearch\_binary\_oifits directory in your IDL path.

Running the binary grid search routine also requires the IDL OIFITS library developed by John Monnier, the IDL mpfit package developed by Craig Markwardt, and the IDL astronomy library maintained by NASA Goddard Spaceflight Center. These packages can be downloaded through the following links:

- Download the IDL OIFITS Library (both OI\_DATA and OI\_FITTING)
- IDL MPFIT Package

GeorgiaState

• IDL Astronomy Library (including the Coyote Graphics Library)

#### Starting the IDL Program

Running the gridsearch\_binary\_oifits\_gui routine will bring up a graphical user interface (GUI) where the user can enter the initial binary parameters and search ranges directly into the GUI. Alternatively, these values can be loaded from a formatted text file (see sample parameter file). If the values are entered into the GUI by hand, make sure to hit enter after typing in the values in each box so that they are registered by the GUI. Each parameter and option is discussed in more detail below. After entering all of the parameters, click the "Run Grid Search" button to begin the binary grid search.

**Observatoire** 

THE UNIVERSITY O

SYDNE

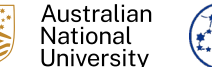

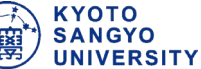

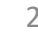

# MIRC-X Data on lota Peg MIRC Data on Sig Ori

- Copy lota Peg data to local directory:
  - cp /dbstorage/workshop\_data/MIRCX\_iotaPeg\_Anugu\_2020/\* .
    - 2018Oct22\_01\_MIRCX\_iotaPeg\_Anugu\_2020.fits
    - 2018Oct22\_02\_MIRCX\_iotaPeg\_Anugu\_2020.fits
    - 2018Oct22\_03\_MIRCX\_iotaPeg\_Anugu\_2020.fits
    - 2018Oct22\_04\_MIRCX\_iotaPeg\_Anugu\_2020.fits
    - 2018Oct22\_05\_MIRCX\_iotaPeg\_Anugu\_2020.fits
    - 2018Oct22\_06\_MIRCX\_iotaPeg\_Anugu\_2020.fits
    - 2018Oct22\_07\_MIRCX\_iotaPeg\_Anugu\_2020.fits
- Copy Sig Ori data to local directory:
  - cp /dbstorage/workshop\_data/MIRC\_sigOri\_Schaefer\_2016/\* .
    - 2011Sep29\_01\_MIRC\_sigOri\_Schaefer\_2016.oifits

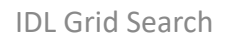

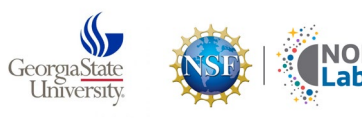

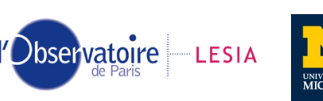

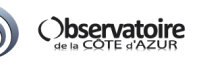

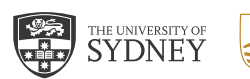

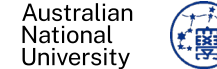

# **Examine lota Peg and Sig Ori Data -OIFitsExplorer**

- Activate virtual environment on vnc:
  - Type "source workshop" at vnc terminal prompt
- Examine Files Using OIFitsExplorer
  - Type "OIFitsExplorer"
  - Load OIFITS Files for lota Peg
  - What signatures do you see in the data?
    - Binary?
    - Resolved diameter?
    - Background flux?

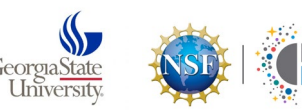

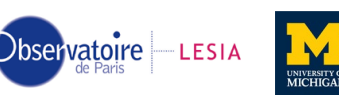

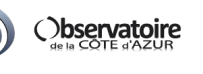

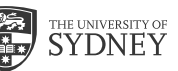

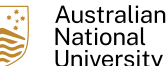

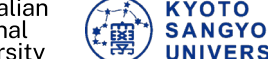

## **MIRC-X Data on lota Peg MIRC Data on Sig Ori**

- Iota Peg Binary + primary with resolved diameter
  - Anugu et al. 2020, AJ, 160, 158
- Sig Ori Binary with incoherent flux from wide companion
  - Schaefer et al. 2016, AJ, 152, 213

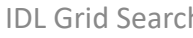

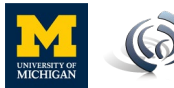

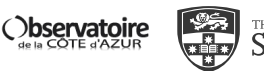

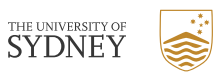

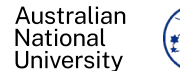

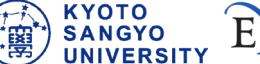

# **Merging Data Files**

- IDL Grid Search read in only a single file
- Merge OIFITS files using merge\_oidata.pro
  - IDL with Asto package and Gail Schaefer's Binary Grid Search scripts loaded.
  - IDL> merge\_oidata, outfile='lota\_Peg\_Merged.fits', infiles=['2018Oct22\_06\_MIRCX\_iotaPeg\_Anugu\_2020.fits', '2018Oct22\_07\_MIRCX\_iotaPeg\_Anugu\_2020.fits']
- Merged output file: lota\_Peg\_Merged.fits

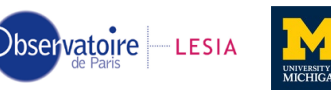

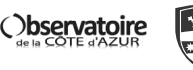

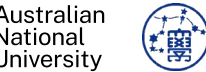

KYOTO SANGYO

## **Starting IDL Grid Search Procedure**

- Start IDL with grid search dependencies loaded:
  - Type "binarygs\_idl" at vnc terminal prompt
- Start IDL grid search procedure:
  - IDL> gridsearch\_binary\_oifits\_gui

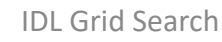

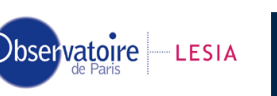

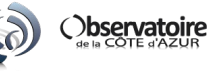

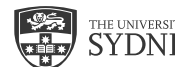

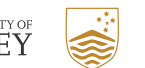

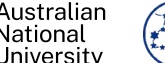

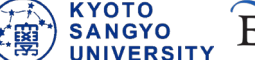

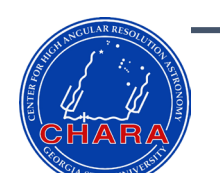

# **NOTE:** Hit enter after entering new values!

|                   |                |                | Grid Search                                                                                                    | h Parameters  | 5                      |                          |             |                       |                  | × |
|-------------------|----------------|----------------|----------------------------------------------------------------------------------------------------|---------------|------------------------|--------------------------|-------------|-----------------------|------------------|---|
| pen Param File    | Ĭ              |                |                                                                                                    |               |                        |                          |             |                       |                  |   |
| elect Data File   | 2011Sep29_01   | L_MIRC_sigOri_ | Schaefer_20:                                                                                                    | 16.oifits     |                        |                          |             |                       |                  | - |
| nitial Binary Par | rameters       |                |                                                                                                    |               |                        |                          |             |                       |                  |   |
| sepRA (mas):      | Þ.0            | ☐ Fix          | Companion is                                                                                                    | s located at  | (sepRA, se             | epDEC) in ⊓              | mas.        |                       |                  |   |
| sepDEC (mas):     | p.0            | Fix            |                                                                                                    |               |                        |                          |             |                       |                  |   |
| f1:               | Þ.5            | 🔲 Fix          | Flux contrib                                                                                                    | bution of sta | ar 1 (value            | es from O t              | to 1). H    | °1 + f2 + f3          | 3 = 1.0          |   |
| f2:               | Þ.5            | 🔲 Fix          | Flux contrib                                                                                                    | bution of sta | ar 2 (valu             | es from O t              | to 1).      |                       |                  |   |
| f3:               | p.0            | ☐ Fi×          | Incoherent f                                                                                                    | flux (values  | from O to              | 1). Fix t                | to 0 if no  | incoherent            | flux.            |   |
| Diam1 (mas):      | p.0            | Fix            | Diameters of                                                                                                    | f star 1 and  | star 2 (in             | n mas)                   |             |                       |                  |   |
| Diam2 (mas):      | þ.0            | Fix            | For unresolv                                                                                                    | ved diameters | s, fix to (            | 0 or fix to              | o estimate  | d size.               |                  |   |
| mu1:              | Þ.0            | Fix            | Limb-darken:                                                                                                    | ing coefficie | ents.                  |                          |             |                       |                  |   |
| mu2:              | þ.o            | 🗖 Fix          | For uniform                                                                                                    | disk diamete  | er, fix to             | 0.                       |             |                       |                  |   |
| rid Search Parama | eters          |                |                                                                                                    |               |                        |                          |             |                       |                  |   |
| RA range (mas)    | ): 20.0        | RA st          | ep (mas):                                                                                                    | Þ.5           | ]                      |                          |             |                       |                  |   |
| DEC range (ma:    | s): 20.0       | DEC s          | tep (mas):                                                                                                    | Ď.5           | ]                      | $\triangleright$         |             |                       |                  |   |
| ır an adaptive gr | rid search, le | ave sepRA and  | sepDEC as f                                                                                                    | ree paramete  | rs.                    |                          |             |                       |                  |   |
| r a grid search   | at fixed inte  | rvals, check t | the boxes to                                                                                                    | ∫fix sepRA a  | nd sepIEC.             |                          |             |                       |                  |   |
| ∣Pseudo-adaptiv   | ve grid At eau | ch grid point. | , optimize p                                                                                                    | osition with  | in a fixed             | l box set b              | by the step | size.                 |                  |   |
| ⊒ Grid center at  | t (0,0) Check  | to center gr:  | id search at                                                                                                    | (0,0) rathe   | r than (se             | pRA,sepDEC               | :).         |                       |                  |   |
| Include bandwi    | idth smearing  |                |                                                                                                    |               |                        |                          |             |                       |                  |   |
| ⊒ Fit V2 only     | 🗐 Fit T3 only  | y If unclicke  | ed then fit                                                                                                    | to both V2 a  | nd T3 data             | •                        |             |                       |                  |   |
| ave Param File    | temp_param.tx  | t              |                                                                                                    |               |                        |                          |             |                       |                  |   |
| Run Grid          | Search         |                |                                                                                                    |               |                        |                          |             |                       |                  |   |
|                   |                |                |                                                                                                    |               |                        |                          | -           |                       |                  |   |
|                   | COTE d'AZUR    |                | TE UNIVERSITY OF THE UNIVERSITY OF THE UNIVERSIE | Y S           | Aust<br>Natio<br>Unive | ralian<br>onal<br>ersitv |             | KYOT<br>SANG<br>UNIVE | O<br>YO<br>RSITY | Ē |

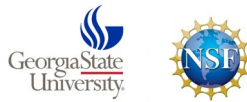

NOIR Lab

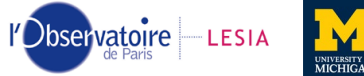

8

**NOTE:** lota Peg files are big and take a long time to fit. Sig Ori file will give faster results.

Load OIFITS File

|                    |              |              | Grid Search Parameters – D                                             |
|--------------------|--------------|--------------|------------------------------------------------------------------------|
| Open Param File    | Ĭ            |              |                                                                        |
| Select Data File   | 2011Sep29_0  | )1_MIRC_sigO | ri_Schaefer_2016.oifits                                                |
| nitial Binary Par  | ameters      |              |                                                                        |
| sepRA (mas):       | Ď.0          | ☐ Fix        | Companion is located at (sepRA, sepDEC) in mas.                        |
| sepDEC (mas):      | þ.0          | ☐ Fix        |                                                                        |
| f1:                | Þ.5          | ☐ Fix        | Flux contribution of star 1 (values from 0 to 1). $f1 + f2 + f3 = 1.0$ |
| f2 <b>:</b>        | þ.5          | ☐ Fix        | Flux contribution of star 2 (values from 0 to 1).                      |
| f3:                | þ.0          | ☐ Fix        | Incoherent flux (values from 0 to 1). Fix to 0 if no incoherent flux.  |
| Diam1 (mas):       | þ.0          | Fix          | Diameters of star 1 and star 2 (in mas)                                |
| Diam2 (mas):       | Þ.0          | Fix          | For unresolved diameters, fix to 0 or fix to estimated size.           |
| mu1:               | þ.0          | Fix          | Limb-darkening coefficients.                                           |
| mu2:               | .0           | Fix          | For uniform disk diameter, fix to 0.                                   |
| Grid Search Parame | ters         |              |                                                                        |
| RA range (mas)     | 20.0         | RÂ           | step (mas): 0.5                                                        |
| DEC range (mas     | ): 20.0      | DE           | C step (mas): 0.5                                                      |
| or an adaptive gr  | id search, l | eave sepRA a | and sepIEC as free parameters.                                         |
| or a grid search   | at fixed int | ervals, chec | sk the boxes to fix sepRA and sepDEC.                                  |
| 🔲 Pseudo-adaptiv   | e grid At e  | ach grid poi | nt, optimize position within a fixed box set by the step size.         |
| □ Grid center at   | (0,0) Check  | k to center  | grid search at (0,0) rather than (sepRA,sepJEC).                       |
| 🗖 Include bandwi   | dth smearing |              |                                                                        |
| □ Fit V2 only      | □ Fit T3 on  | ly If uncli  | cked then fit to both V2 and T3 data.                                  |
| Save Param File    | temp_param.t | xt           |                                                                        |
| Run Grid           | Search       |              |                                                                        |
|                    |              | _            |                                                                        |

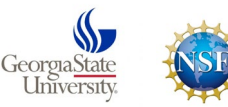

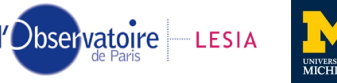

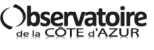

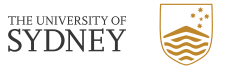

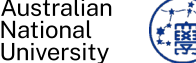

| CHANGULA | R RESOLUTIO |
|----------|-------------|
|          | 1           |
|          | ·//         |
|          |             |
|          |             |
| RCIA     | WERE        |

# Initial Binary Separation in RA and DEC

|                    |                   | Grid Search Parameters – 🗆 🗙                                                                   |
|--------------------|-------------------|------------------------------------------------------------------------------------------------|
| Open Param File    | Ĭ                 |                                                                                                |
| Select Data File   | 2011Sep29_01_M    | IRC_sigOri_Schaefer_2016.oifits                                                                |
| Initial Binary Par | ameters           |                                                                                                |
| sepRA (mas):       | .0                | □ Fix Companion is located at (sepRA, sepDEC) in mas.                                          |
| sepDEC (mas):      | .0                | II Fix                                                                                         |
| f1:                | .5                | $\Box$ Fix Flux contribution of star 1 (values from 0 to 1). f1 + f2 + f3 = 1.0                |
| f2:                | Ď.5               | □ Fix Flux contribution of star 2 (values from 0 to 1).                                        |
| f3:                | 0.0               | □ Fix Incoherent flux (values from 0 to 1). Fix to 0 if no incoherent flux.                    |
| Diam1 (mas):       | ٥.0 <u>ۆ</u>      | F Fix Diameters of star 1 and star 2 (in mas)                                                  |
| Diam2 (mas):       | 0.0               | $\blacksquare$ Fix $\blacksquare$ For unresolved diameters, fix to 0 or fix to estimated size. |
| mu1:               | 0.0               | Fix Limb-darkening coefficients.                                                               |
| mu2:               | 0.0               | Fix For uniform disk diameter, fix to 0.                                                       |
| Grid Search Parame | eters             |                                                                                                |
| RA range (mas)     | 20.0              | RA step (mas): 0.5                                                                             |
| DEC range (mas     | e): 20.0          | DEC step (mas): [0.5                                                                           |
| For an adaptive gr | rid search, leave | sepRA and sepDEC as free parameters.                                                           |
| For a grid search  | at fixed interva  | ls, check the boxes to fix sepRA and sepDEC.                                                   |
| 🔲 Pseudo-adaptiv   | e grid At each    | grid point, optimize position within a fixed box set by the step size.                         |
| Grid center at     | . (0,0) Check to  | center grid search at (0,0) rather than (sepRA,sepIEC).                                        |
| 🗖 Include bandwi   | dth smearing      |                                                                                                |
| □ Fit V2 only      | ⊒ Fit T3 only     | If unclicked then fit to both V2 and T3 data.                                                  |
| Save Param File    | temp_param.txt    |                                                                                                |
| Run Grid           | Search            |                                                                                                |
|                    |                   |                                                                                                |

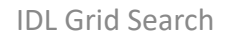

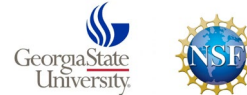

NOIR Lab

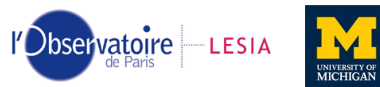

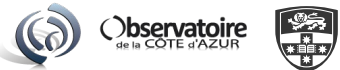

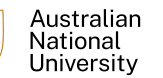

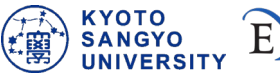

XETER

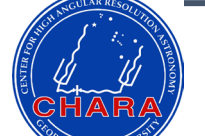

### **Initial Flux Contributions**

- Fraction of flux in each component (0-1)
- Total sums to 1
- Unclick the fix button for f3 to solve for incoherent background flux

| _                  |                             |                                                                       |
|--------------------|-----------------------------|-----------------------------------------------------------------------|
| Open Param File    | Ĭ                           |                                                                       |
| Select Data File   | 2011Sep29_01_MIRC_sig       | Ori_Schaefer_2016.oifits                                              |
| Initial Binary Par | ameters                     |                                                                       |
| sepRA (mas):       | Ď.0 □ Fix                   | Companion is located at (sepRA, sepDEC) in mas.                       |
| sepDEC (mas):      | 0.0 □ Fix                   |                                                                       |
| f1:                | 0.5 □ Fix                   | Flux contribution of star 1 (values from 0 to 1), f1 + f2 + f3 = 1.0  |
| f2:                | 0.5 □ Fix                   | Flux contribution of star 2 (values from 0 to 1).                     |
| f3:                | j0₊0 II Fix                 | Incoherent flux (values from 0 to 1). Fix to 0 if no incoherent flux. |
| Diam1 (mas):       | Ď₊0                         | Diameters of star 1 and star 2 (in mas)                               |
| Diam2 (mas):       | Ď₊0                         | For unresolved diameters, fix to 0 or fix to estimated size,          |
| mu1:               | Ď.0                         | Limb-darkening coefficients.                                          |
| mu2:               | Ď.0                         | For uniform disk diameter, fix to 0.                                  |
| Grid Search Parame | ters                        |                                                                       |
| RA range (mas)     | : 20.0 R                    | A step (mas): 0.5                                                     |
| DEC range (mas     | ): 20.0 D                   | EC step (mas): 0.5                                                    |
| For an adaptive gr | id search, leave sepRA      | and sepDEC as free parameters.                                        |
| For a grid search  | at fixed intervals, che<br> | eck the boxes to fix sepRA and sepDEC.                                |
| 🖵 Pseudo-adaptiv   | e grid At each grid po      | pint, optimize position within a fixed box set by the step size.      |
| □ Grid center at   | (0,0) Check to center       | grid search at (0,0) rather than (sepRA,sepDEC).                      |
| ☐ Include bandwig  | dth smearing                |                                                                       |
| □ Fit V2 only      | ⊒ Fit T3 only If uncl       | licked then fit to both V2 and T3 data.                               |
| Save Param File    | temp_param.txt              |                                                                       |
| Run Grid S         | Search                      |                                                                       |
|                    |                             |                                                                       |

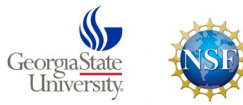

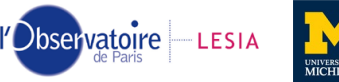

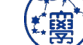

National University

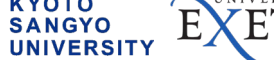

| Initia  | Diameters. |
|---------|------------|
| IIIIIIa | Diameters. |

- Unclick Fix button if you want to solve for the diameter
- Unresolved star = 0 mas

|                    | Grid Search Parameters – 🗆 🗙                                                          |
|--------------------|---------------------------------------------------------------------------------------|
| Open Param File    | Y.                                                                                    |
| Gelect Data File   | 2011Sep29_01_MIRC_sigOri_Schaefer_2016.oifits                                         |
| nitial Binary Par  | ameters                                                                               |
| sepRA (mas):       | 0.0 Fix Companion is located at (sepRA, sepDEC) in mas.                               |
| sepDEC (mas):      | 0.0 IFix                                                                              |
| f1:                | D.5 Fix Flux contribution of star 1 (values from 0 to 1). f1 + f2 + f3 = 1.0          |
| £2+                | 10.5 Elux contribution of star 2 (values from 0 to 1)                                 |
| 12.                |                                                                                       |
| f3:                | 0.0 Incoherent flux (values from 0 to 1). Fix to 0 if no incoherent flux.             |
| Diam1 (mas):       | ▶.0 Fix Diameters of star 1 and star 2 (in mas)                                       |
| Diam2 (mas):       | ▶ 0 Fix For unresolved diameters, fix to 0 or fix to estimated size.                  |
| mu1:               | 0.0 Fix Limb-darkening coefficients.                                                  |
| mu2:               | 0.0 Fix For uniform disk diameter, fix to 0.                                          |
| Grid Search Parame | ters                                                                                  |
| RA range (mas)     | : 20.0 RA step (mas): 2.5                                                             |
| DEC range (mas     | ): 10.0 DEC step (mas): 10.5                                                          |
| or an adaptive gr  | id search, leave sepRA and sepIEC as free parameters.                                 |
| or a grid search   | at fixed intervals, check the boxes to fix sepRA and sepDEC.                          |
| 🔲 Pseudo-adaptiv   | e grid At each grid point, optimize position within a fixed box set by the step size. |
| □ Grid center at   | (0,0) Check to center grid search at (0,0) rather than (sepRA,sepDEC).                |
| 🗖 Include bandwi   | th smearing                                                                           |
| □ Fit V2 only      | □ Fit T3 only If unclicked then fit to both V2 and T3 data.                           |
| Save Param File    | temp_param.txt                                                                        |
| Run Grid           | Search                                                                                |
|                    |                                                                                       |

12

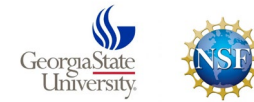

NOIR

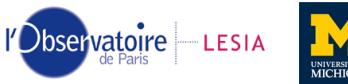

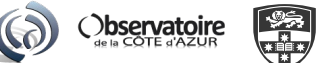

|                      | Open Param File                                                                                     |
|----------------------|----------------------------------------------------------------------------------------------------|
|                      | Select Data File 2011Sep29_01_MIRC_sig0ri_Schaefer_2016.oifits                                      |
|                      | Initial Binary Parameters                                                                           |
|                      | sepRA (mas): D.O Fix Companion is located at (sepRA, sepDEC) in mas.                                |
|                      | sepDEC (mas): 0.0                                                                                   |
|                      | f1: [0.5] Flux contribution of star 1 (values from 0 to 1). f1 + f2 + f3 = 1.0                      |
|                      | f2: [0.5] Fix Flux contribution of star 2 (values from 0 to 1).                                     |
|                      | f3: [0.0 Incoherent flux (values from 0 to 1). Fix to 0 if no incoherent flux.                      |
|                      | Diam1 (mas): D.O Fix Diameters of star 1 and star 2 (in mas)                                        |
|                      | Diam2 (mas): D.O Fix For unresolved diameters, fix to 0 or fix to estimated size.                   |
|                      | mu1: D.O Fix Limb-darkening coefficients.                                                           |
|                      | mu2: 0.0 Fix For uniform disk diameter, fix to 0.                                                   |
|                      | Grid Search Parameters                                                                              |
| arch Range and 📃 💦 📐 | RA range (mas): 20.0 RA step (mas): 0.5                                                             |
| on Sizo              | DEC range (mas): 20.0 DEC step (mas): 5                                                             |
| ep size              | For an adaptive grid search, leave sepRA and sepDEC as free parameters.                             |
|                      | For a grid search at fixed intervals, check the boxes to fix sepRA and sepIEC.                      |
|                      | Pseudo-adaptive grid At each grid point, optimize position within a fixed box set by the step size. |
|                      | Grid center at (0,0) Check to center grid search at (0,0) rather than (sepRA,sepDEC).               |
|                      | F Include bandwidth smearing                                                                        |
|                      | Fit V2 only Fit T3 only If unclicked then fit to both V2 and T3 data.                               |
|                      | Save Param File temp_param.txt                                                                      |
|                      | Run Grid Search                                                                                     |
|                      |                                                                                                    |

13

| - |
|---|
|   |
|   |
|   |
|   |
|   |
|   |
|   |

|                    | Grid Search Parameters – 🗆 🗙                                                          |
|--------------------|---------------------------------------------------------------------------------------|
| Open Param File    | Y MA                                                                                  |
| Select Data File   | 2011Sep29_01_MIRC_sigOri_Schaefer_2016.oifits                                         |
| Initial Binary Par | ameters                                                                               |
| sepRA (mas):       | 0.0 Fix Companion is located at (sepRA, sepDEC) in mas.                               |
| sepDEC (mas):      | 0.0 🖬 Fix                                                                             |
| f1:                | Ď.5 □ Fix Flux contribution of star 1 (values from 0 to 1). f1 + f2 + f3 = 1.0        |
| f2:                | .5 Flux contribution of star 2 (values from 0 to 1).                                  |
| f3:                | 0.0 Incoherent flux (values from 0 to 1). Fix to 0 if no incoherent flux.             |
| Diam1 (mas):       | 0.0 Fix Diameters of star 1 and star 2 (in mas)                                       |
| Diam2 (mas):       | 0.0 Fix For unresolved diameters, fix to 0 or fix to estimated size.                  |
| mu1:               | 0.0 Fix Limb-darkening coefficients.                                                  |
| mu2:               | 0.0 Fix For uniform disk diameter, fix to 0.                                          |
| Grid Search Parame | iters                                                                                 |
| RA range (mas)     | : 20.0 RA step (mas): 0.5                                                             |
| DEC range (mas     | ): 20.0 DEC step (mas): 0.5                                                           |
| For an adaptive gr | id search, leave sepRA and sepDEC as free parameters.                                 |
| For a grid search  | at fixed intervals, check the boxes to fix sepRA and sepJEC.                          |
| 🔲 Pseudo-adaptiv   | e grid At each grid point, optimize position within a fixed box set by the step size. |
| Grid center at     | (0,0) Check to center grid search at (0,0) rather than (sepRA,sepJEC).                |
| 🗖 Include bandwi   | dth smearing                                                                          |
| Fit V2 only        | ☐ Fit T3 only If unclicked then fit to both V2 and T3 data.                           |
| Save Param File    | temp_param.txt                                                                        |
| Run Grid           | Search                                                                                |
|                    |                                                                                       |

IDL Grid Search

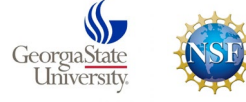

Click "Run Grid Search"

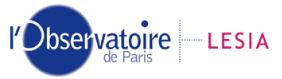

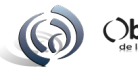

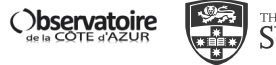

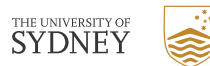

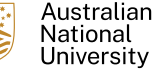

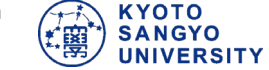

## Hit Enter to start grid search.... then wait...

Terminal - schaefer@Chara-Reduction: ~/chara/mircx/lot\_Peg

~ \_ O X

File Edit View Terminal Tabs Help

| IDL with Asto package and Gail Schaefer's Binary Grid Search scripts loaded.                |
|---------------------------------------------------------------------------------------------|
| IDL> gridsearch_binary_oifits_gui                                                           |
| % Compiled module: GRIDSEARCH_BINARY_OIFITS_GUI.                                            |
| Datafile: /disk1/schaefer/chara/mircx/Iot_Peg/2011Sep29_01_MIRC_sig0ri_Schaefer_2016.oifits |
| Initial Parameters:                                                                         |
| sepRA 0.0                                                                                   |
| sepDEC 0.0                                                                                  |
| f1 0.5                                                                                      |
| f2 0.5                                                                                      |
| f3 0.0                                                                                      |
| diaml 0.0 F                                                                                 |
| diam2 0.0 F                                                                                 |
| mul 0.0 F                                                                                   |
| mu2 0.0 F                                                                                   |
| Search ranges:                                                                              |
| RA range 20.0                                                                               |
| RA step 0.5                                                                                 |
| DEC range 20.0                                                                              |
| DEC step 0.5                                                                                |
| Centering grid search at (sepRA,sepDEC)                                                     |
| Include bandwidth smearing.                                                                 |
| Fitting V2 and T3 data.                                                                     |
| Hit enter to continue.                                                                      |
|                                                                                             |

IDL Grid Search

Georgia<u>State</u> University NOIR

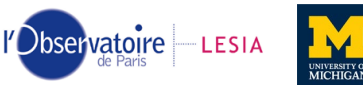

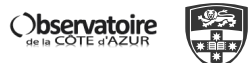

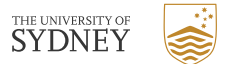

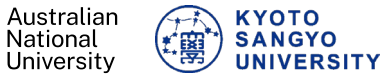

**XETER** 

E

## **Final Results are printed to the screen**

Terminal - schaefer@Chara-Reduction: ~/chara/mircx/lot Peg ^ \_ O X File Edit View Terminal Tabs Help Data file: /disk1/schaefer/chara/mircx/Iot Peg/2011Sep29 01 MIRC sig0ri Schaefer 2016.oifits Best fit total(resid^2) from mpfit: 1848.9745 1848.9745 All chi2: 440 4.2505161 V2 chi2: 916.45145 200 4.6997510 T3 chi2: 932.52305 3.9681832 240 Number of free parameters: 5 Parameter Error sepRA -2.7699620 0.0019796831 sepDEC -5.6180827 0.0025241986 0.41709432 0.0035853982 f1 f2 0.25053392 0.0025564735 f3 0.33237176 -0.0000000 0.0000000 -0.0000000 diam1 -0.0000000 diam2 0.0000000 0.0000000 mu1 -0.0000000 mu2 0.0000000 -0.0000000 Close pair separation: 0.0024273430 6.2638281 +/-Close pair position angle: 206.24533 +/-0.019184321 Close pair fratio (f2/f1): 0.60066491 +/-0.0080142562 Flux ratio of wide component relative to primary: 0.79687433 Error ellipse - major, minor, PA: 0.0026494696 0.0018086002 155.43016 Add systematic calibration uncertainties in quadrature with formal errors: MIRC: 0.25% uncertainty in wavelength scale (Monnier et al. 2012) MIRC: 5% uncertaintiy in visibility calibration Total error ellipse - major, minor, PA: 0.015883143 0.010842266 155.43016 Total errors in f1, f2, f3: 0.011087303 0.0067382514 0.016726036 Total errors in diam1, diam2: 0.0000000 0.0000000 Wavelength correction factor: 1.0000 -- No wavelength correction Fit includes bandwidth smearing. Fitting V2 and T3 data. Australian NOIR THE UNIVERSITY OF Dbservatoire LESIA Observatoire

Georgia<u>State</u> University

ETER

куото

National

University

SANGYO

UNIVERSITY

SYDNEY

## Look at chi2 map: gv temp.eps

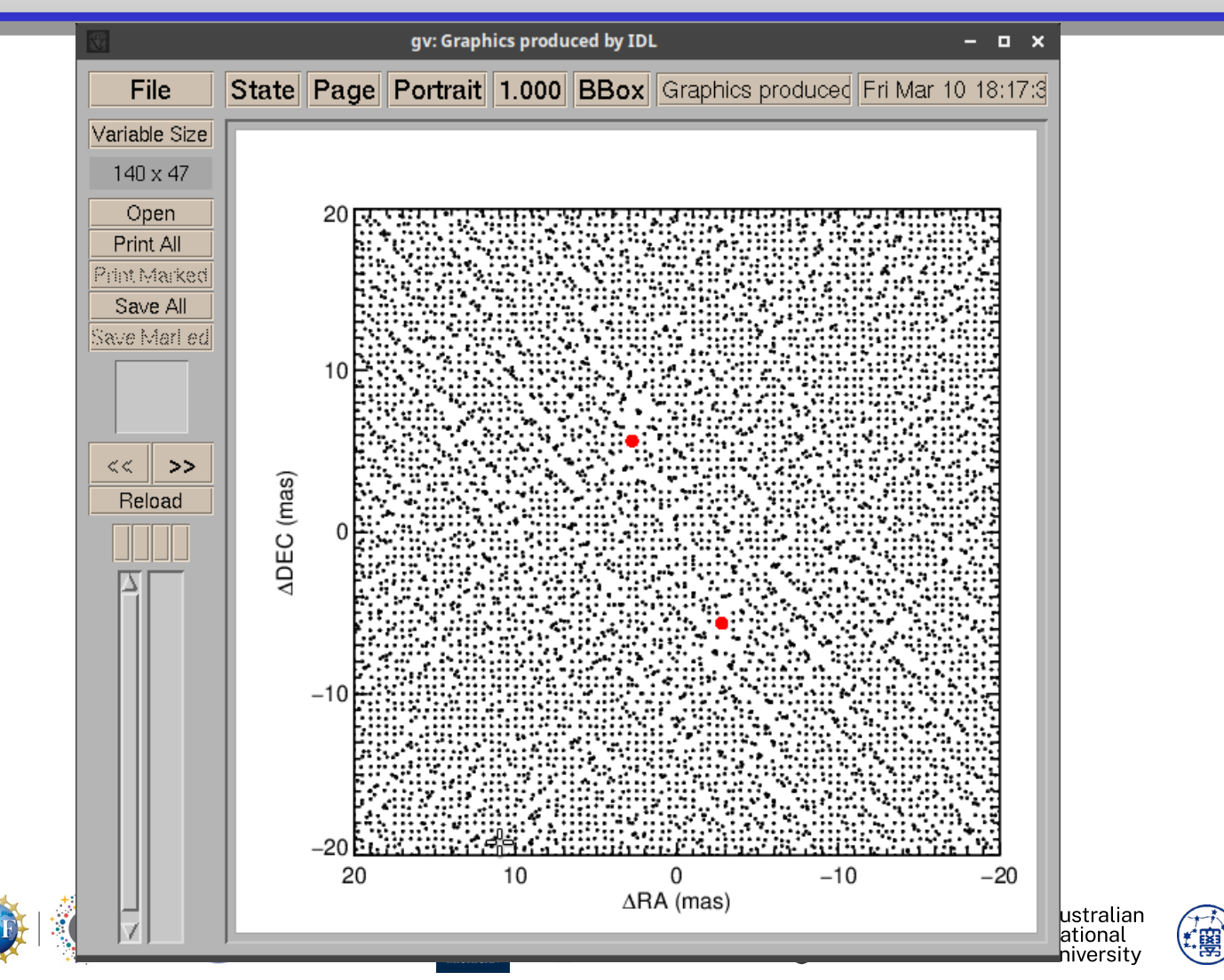

IDL Grid Search

GeorgiaStat

Universit

17

**TER** 

KYOTO SANGYO UNIVERSITY

## Look at fit to visibilities: gv 2011Sep29\_01\_MIRC\_sigOri\_Schaefer\_2016\_vis2.eps

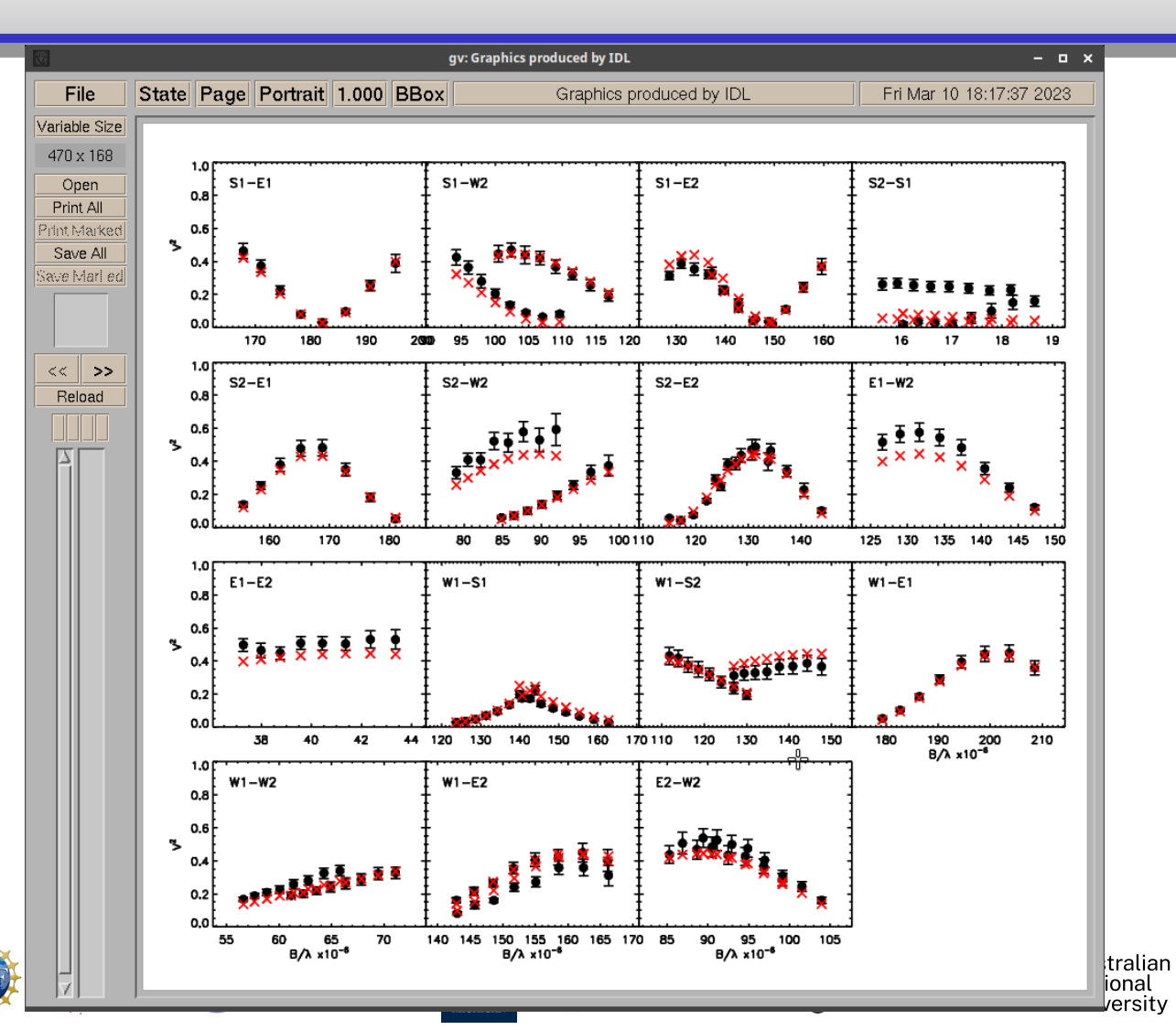

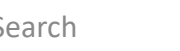

GeorgiaStat

Universit

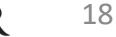

KYOTO SANGYO

UNIVERSITY

## Look at fit to closure phases: gv 2011Sep29\_01\_MIRC\_sigOri\_Schaefer\_2016\_t3.eps

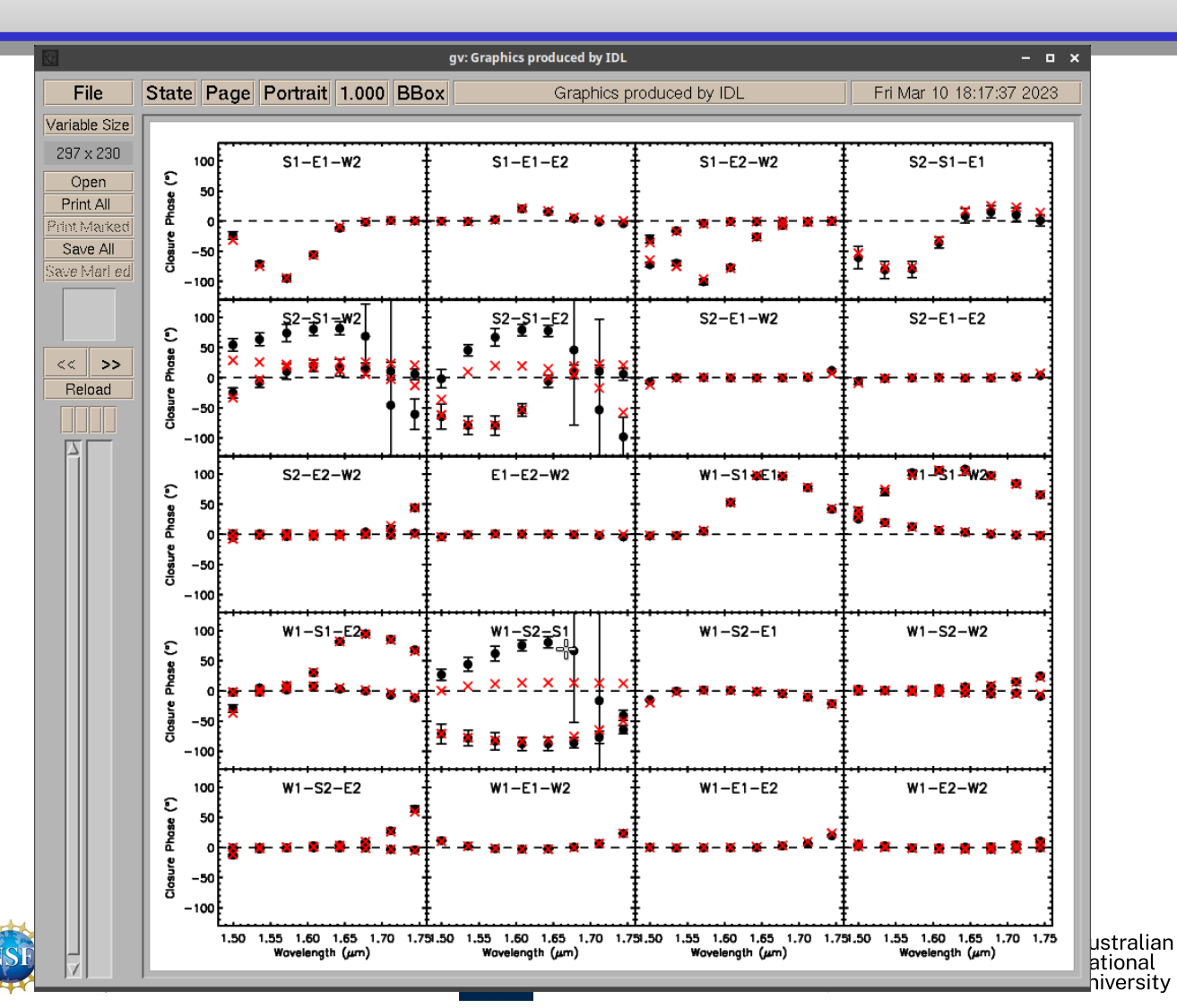

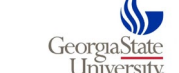

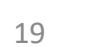

KYOTO SANGYO

UNIVERSITY

E

調

## Look at uv coverage: gv 2011Sep29\_01\_MIRC\_sigOri\_Schaefer\_2016\_uv\_lam.eps

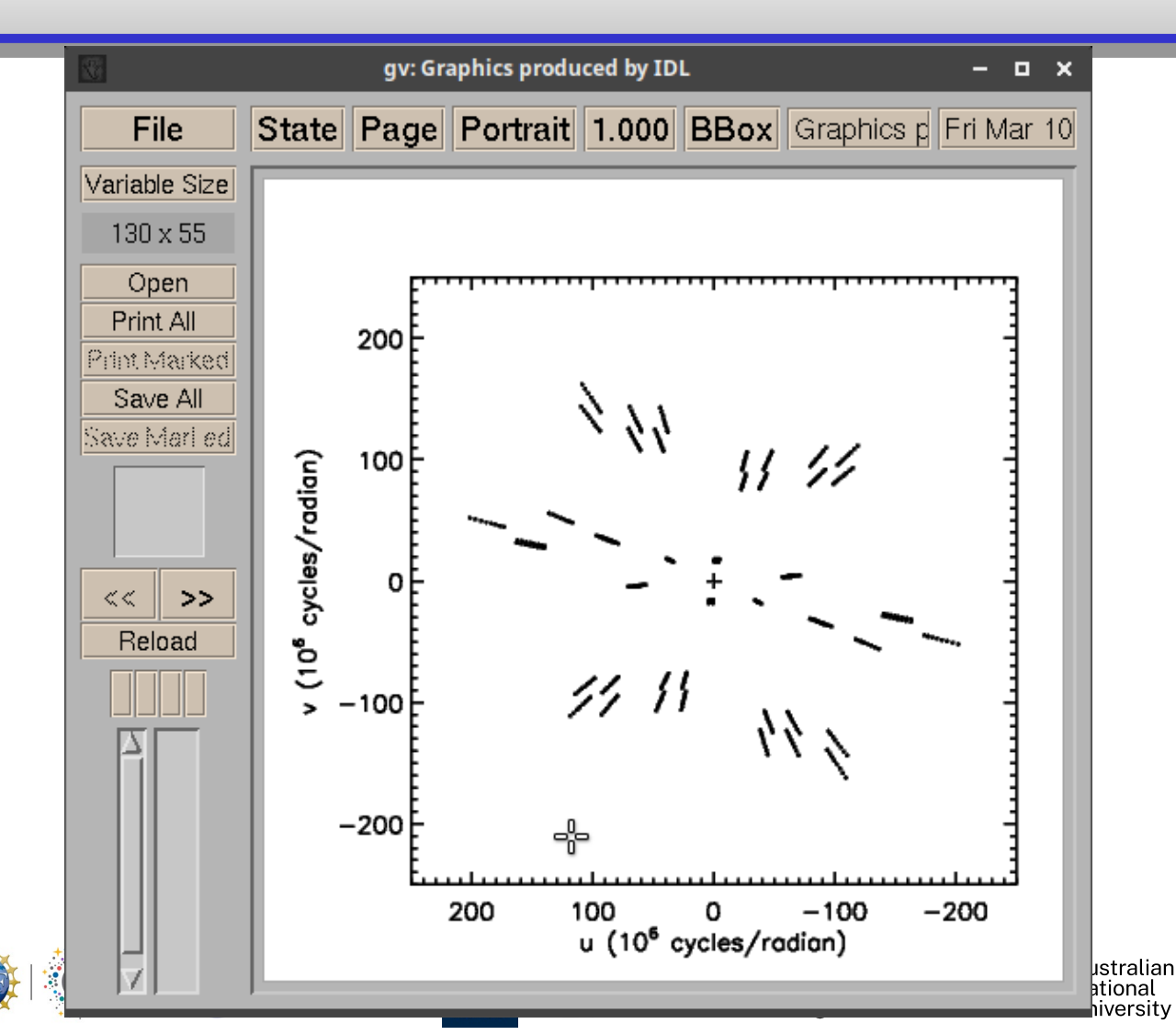

IDL Grid Search GeorgiaState University

KYOTO SANGYO UNIVERSITY

留

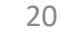

ETER

# **Additional Questions/Tasks**

- Why are there two solutions in the chi2 map?
  - Hint: Run a smaller fit centered on each solution.
  - Compare flux ratios for each solution.
- Map out detail of the chi2 map near the solution
  - Set sepRA and sepDEC to the best fit value

bservatoire

Click fixed box sepRA and sepDEC to hold values fixed at each step in the grid

) bservatoire

• Use small search range (few times error bars) and small step size

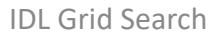

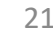